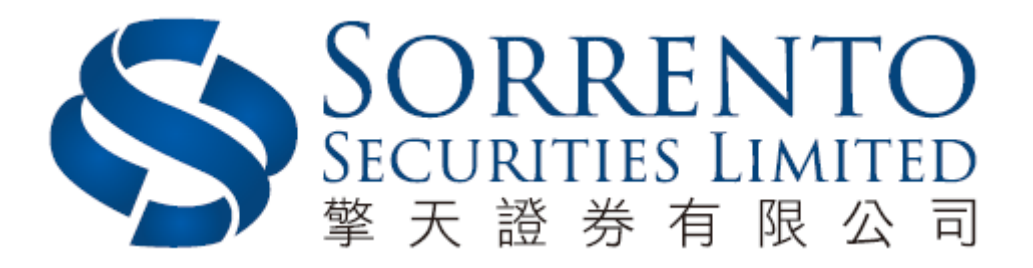

# Sorrento Securities 2 Factor Authentication Mobile App User Manual

Version 01 (05/2018)

## **Table of Content**

| 1) | Activate Software Token          | Page 3 |
|----|----------------------------------|--------|
| 2) | Download the Mobile App          | Page 3 |
| 3) | Password Setting                 | Page 4 |
| 4) | Disclaimer                       | Page 4 |
| 5) | Registration                     | Page 5 |
| 6) | One-Time Authentication Password | Page 5 |
| 7) | Complete Registration            | Page 6 |
| 8) | Remarks                          | Page 7 |
| 9) | 取消註冊                             | Page 7 |

## 1. Activate Software Token

When you login to the web version, the notification message will prompt you to register the software token. Please complete the registration within the given period.

|      |                                            | Order Input        |                    | HKE             | KEX ()                                                                                   |  |  |  |  |
|------|--------------------------------------------|--------------------|--------------------|-----------------|------------------------------------------------------------------------------------------|--|--|--|--|
| \$   | SORRENTO<br>SECURITIES LIMITED<br>擎天證券有限公司 | Security Name      |                    |                 |                                                                                          |  |  |  |  |
|      |                                            | Market             | HKEX - Hong Kong E | ixcha 🔻         |                                                                                          |  |  |  |  |
| aiil | Equity Market                              | Buy/Sell           | Please choose      | Ŧ               |                                                                                          |  |  |  |  |
| •    | Order Report                               | Order Type         | E - Enhanced Limit | <b>v</b>        |                                                                                          |  |  |  |  |
| 8    | Trade Report                               | Product Code       |                    |                 |                                                                                          |  |  |  |  |
| •    | Order Trade Report                         | Price              |                    | • •             | Login with software token is required, please register the software token within 21 days |  |  |  |  |
| -    | Account Management Max Qt                  | Max Qty            |                    | 00              |                                                                                          |  |  |  |  |
| 10   | Deposit / Withdrawal                       | Max \$             |                    |                 | Register Now Skip                                                                        |  |  |  |  |
| +    | Others                                     |                    | Order              | Clear           |                                                                                          |  |  |  |  |
|      |                                            |                    |                    |                 |                                                                                          |  |  |  |  |
|      |                                            |                    | Welco              | me! Client (M10 |                                                                                          |  |  |  |  |
|      |                                            | Portfolio          |                    | O/S Order       |                                                                                          |  |  |  |  |
|      |                                            | HKD Eqv Cas        | h Bal. PI          | oduct Proc      |                                                                                          |  |  |  |  |
|      |                                            | Avail. Cash        | 0.00               |                 |                                                                                          |  |  |  |  |
|      |                                            | Credit Limit       | 0.00               |                 |                                                                                          |  |  |  |  |
|      |                                            | Used Limit         | 0.00               |                 |                                                                                          |  |  |  |  |
|      |                                            | Avail. Limit       | 0.00               |                 |                                                                                          |  |  |  |  |
|      |                                            | Stock Value (Prev) | 0.00               |                 |                                                                                          |  |  |  |  |
|      |                                            | Portfolio (Prev)   | 0.00               |                 |                                                                                          |  |  |  |  |
|      |                                            |                    |                    |                 |                                                                                          |  |  |  |  |
|      |                                            |                    |                    |                 |                                                                                          |  |  |  |  |

## 2. Download the Mobile App

Clicking "Register Now" the mobile application download page will load up. You can scan the QR code or download the application directly from the app store.

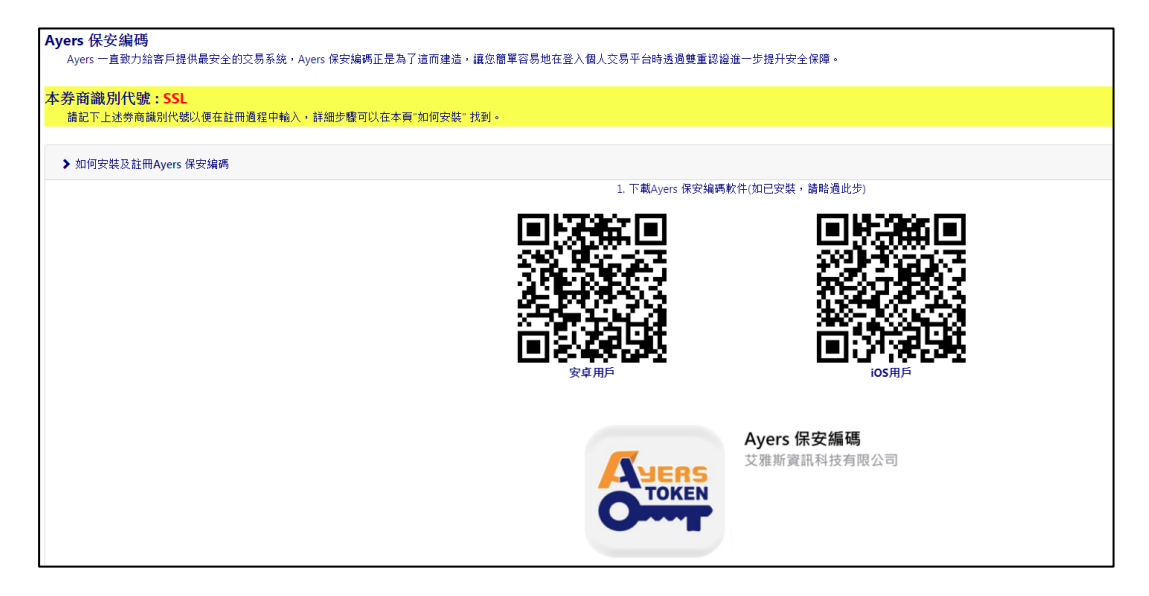

#### 3. Password Setting

Enter a 6-10 digit password and Press "Done".

| 5:46 <b>≁</b> l <b>२</b> ■       | 5:47 🕆 🔳                                |
|----------------------------------|-----------------------------------------|
|                                  | 9 JUERS                                 |
|                                  |                                         |
|                                  |                                         |
|                                  |                                         |
| Please Define Your Password      | Please re-enter the password to confirm |
|                                  |                                         |
| (1) $(2)$ $(3)$                  | (1) $(2)$ $(3)$                         |
|                                  |                                         |
| $\bigcirc$ $\bigcirc$ $\bigcirc$ |                                         |
| (4)(5)(6)                        | 4 5 6                                   |
|                                  | $\bigcirc$ $\bigcirc$ $\bigcirc$        |
| (7)(8)(9)                        | (7)(8)(9)                               |
|                                  |                                         |
|                                  | $\bigcirc$                              |
| $\left( 0\right)$                |                                         |
|                                  |                                         |
|                                  |                                         |
| Done Cancel                      | Done Cancel                             |

#### 4. Disclaimer

Review the disclaimer and press "Agree" to continue to main page.

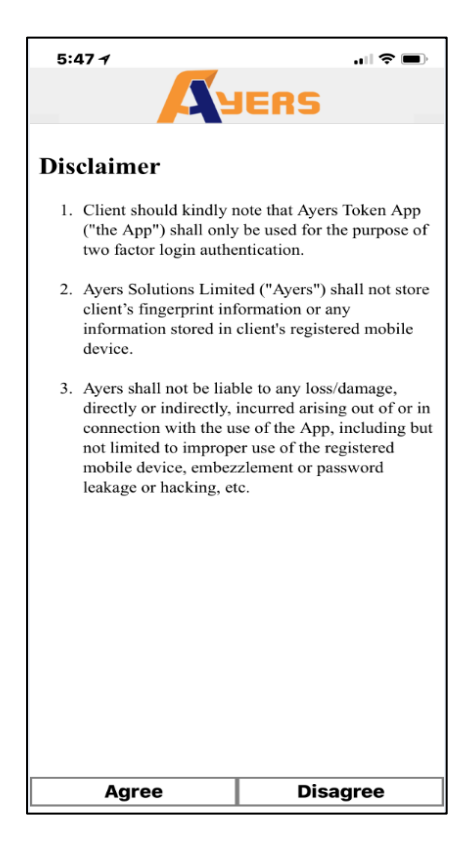

## 5. <u>Registration</u>

\_

Press "Token Registration" and enter the following information to complete the registration:

- BIC Code: SSL
- Trading System Login ID
- (Sorrento Securities Account Number)
- Password
- (Sorrento Securities Trading Platform Password)
- Last 3 digits of ID No.

(Excluding number in bracket ())

| 5:47 -                          | ∥奈■     | 5:48 1                          | 🗢 🖃          |
|---------------------------------|---------|---------------------------------|--------------|
|                                 | 0       | •                               | YERS         |
|                                 |         | Trading System Login I          | D            |
|                                 |         | Password                        |              |
|                                 |         | Last 3 digits of Identity       | Document No. |
|                                 |         | (without the digit in brackets) |              |
| No token data available         |         | Proceed                         | Clear        |
| Please register token first     |         |                                 |              |
|                                 |         |                                 |              |
|                                 |         |                                 |              |
|                                 |         |                                 |              |
|                                 |         |                                 |              |
|                                 | ø       |                                 | e ø          |
| Token Registration Token List S | ietting | Token Registration To           |              |

#### 6. One-Time Authentication Password

Please check the email address registered under your Sorrento Securities Account for the One-Time authentication password and enter into the field and Press "Proceed".

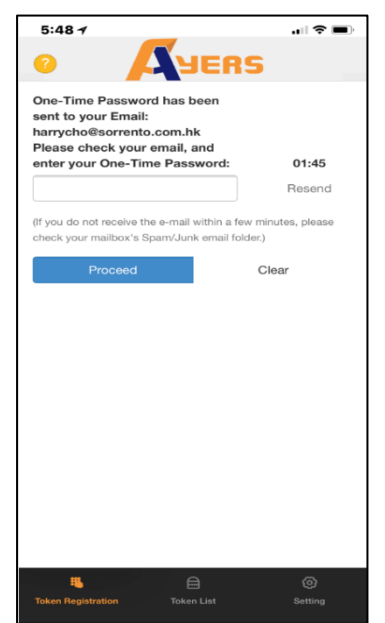

### 7. <u>Complete Registration</u>

After successful registration, the system will send a confirmation email to your registered email address. You can login by entering the second verification password on the online trading platform as instructed.

| bear Customer,                                                                                                    |
|----------------------------------------------------------------------------------------------------|
| hank you for using Test Securities Company Limited trading service. You have successfully registered the Software Token for 2FA login on 2017-12-01 15:20:42. |
| Registered account and device:<br>AN                                                                                                    |
|                                                                                                    |
| sus_zooud 英                                                                                                    |
| you have any queries, please contact our Customer Service Hotline on 21693833.                                                                                |
| est Securities Company Limited                                                                                                    |
|                                                                                                    |

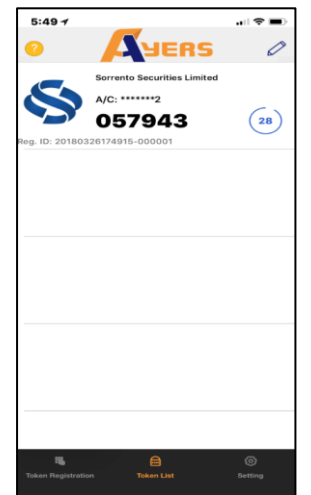

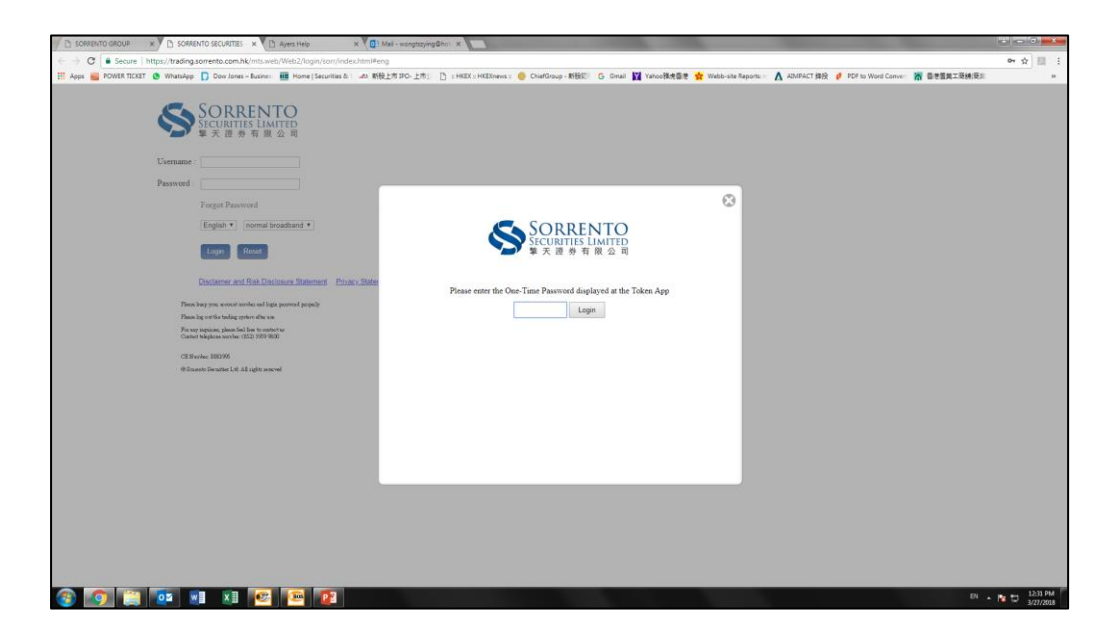

## 8. <u>Remarks</u>

- When using a Software Token, you must first enter a custom password to unlock the encoder program. After unlocking, the program will automatically issue a second verification password.
- If you have multiple accounts in the company, you only need to repeat the registration process to register multiple accounts.

#### 9. Cancel Registration

- Follow the instructions to complete the cancellation process.
- If you change your mobile phone, simply repeat the installation to the registration process.

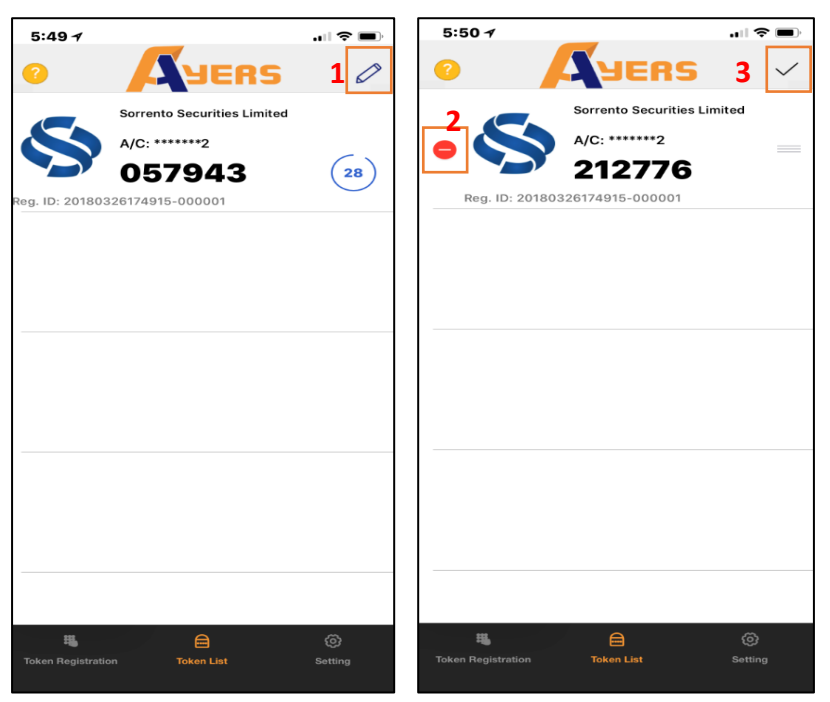

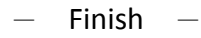